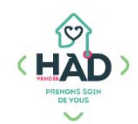

## DOSSIER PATIENT INFORMATISE - HAD Vendée H@DOM

HOTLINE : 02 51 24 14 45 ou contact@hadvendee.com

## **VOUS POUVEZ CONSULTER**

- Les données administratives du patient (ses séjours en HAD, son entourage et ses intervenants)
- L'histoire de sa maladie (contexte de l'entrée en HAD, allergies, risques infectieux...)
- Son traitement et ses résultats de labo
- Son suivi médical en HAD (son projet thérapeutique, le compte-rendu des visites des professionnels de l'HAD : médecins, infirmiers coordinateurs, équipe soins palliatifs...)
- Son plan de soins, constantes, évaluations et transmissions ciblées de l'équipe HAD
- Ses compte-rendus hospitaliers, ses ordonnances et photos de plaies

## **VOUS POUVEZ SAISIR**

- Un suivi médical suite à une visite, à un échange téléphonique, pour signaler un changement de traitement par exemple... (et échanger ainsi avec le médecin coordonnateur HAD)

## COMMENT SE CONNECTER ET SE DECONNECTER D'H@DOM ?

Copier le lien ci-dessous dans la barre de votre navigateur habituel : <u>https://hadvendee-anthadine.com:444/anthadine/</u>

Astuce : créez un raccourci sur votre bureau (clique droit/nouveau/raccourci et copier l'adresse)

Saisir votre identifiant et votre mot de passe :

#### Login :

#### Mot de passe :

A la 1<sup>ère</sup> connexion, saisir le mot de passe qui vous a été transmis par mail par HAD Vendée ; puis un nouveau mot de passe personnalisé vous sera demandé.

(Fermer le 2ème onglet qui s'affichera parfois avec les informations d'une nouvelle version.)

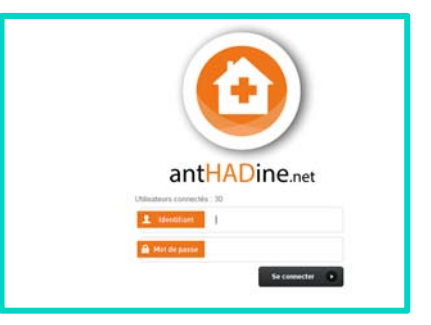

|       | Dr. Test un MEDECIN TRAITANT<br>Médecin |
|-------|-----------------------------------------|
|       | Planning salariés                       |
|       | <ul> <li>Répertoires</li> </ul>         |
|       | <ul> <li>Paramètres</li> </ul>          |
|       | <ul> <li>Messagerie</li> </ul>          |
|       | <ul> <li>Logistique</li> </ul>          |
|       | <ul> <li>Dossiers patients</li> </ul>   |
|       | <ul> <li>Factures</li> </ul>            |
|       | Impressions des dossiers                |
| Vider | les fAssistance à distance              |
|       | Changement Mot de Passe                 |
|       | Définir comme ma page<br>d'accueil      |
|       | Déconnexion                             |

**Pour quitter le logiciel**, cliquer en haut à droite sur votre nom, puis tout en bas, sur Déconnexion.

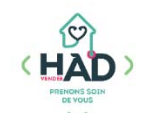

## **ČOMMENT OUVRIR LE DOSSIER DE UN OU PLUSIEURS PATIENTS ?**

| Choroissez 💌          | Patient               |                                |              |                   |                                                 |                  | Séiour n°    |                                                                 |                          | bieane           | réelle            | effective         | dossier                |
|-----------------------|-----------------------|--------------------------------|--------------|-------------------|-------------------------------------------------|------------------|--------------|-----------------------------------------------------------------|--------------------------|------------------|-------------------|-------------------|------------------------|
|                       | IDD Dation            |                                | Né(e) le     | Ville             | Unités Organi                                   | sationnelles     | Informations | Situation<br>dossier/sejour                                     | Hôpital de<br>provenance | Date<br>d'entrée | Date de<br>sortie | Date de<br>sortie | Référent du            |
|                       |                       |                                |              |                   |                                                 |                  |              |                                                                 |                          |                  |                   | in began          | ner falte (11) Esport  |
| i sélectionné : Aucur | n tri Voir 20 M Total | Nouveau patient                | t 🔄          |                   |                                                 |                  |              |                                                                 |                          |                  |                   | Affichage de      | rélement 1 à 1 sur 1 é |
|                       |                       |                                |              |                   |                                                 |                  |              |                                                                 |                          |                  |                   | Vider les         | filtres Recherch       |
|                       |                       |                                | Choisissez   |                   | holoissez 💟                                     |                  |              |                                                                 |                          |                  |                   |                   |                        |
|                       |                       |                                | Recherche av | ancée : Champ Cor | nparateur                                       | Valeur           |              |                                                                 |                          |                  |                   |                   |                        |
| lecteur d'activité    |                       | Secteur géographig             | ue           |                   | Antenne                                         |                  |              |                                                                 |                          |                  |                   |                   |                        |
|                       |                       |                                |              |                   |                                                 |                  |              | ] Sans dossier de der                                           | mande                    |                  |                   |                   |                        |
|                       |                       |                                |              |                   | · · · · · · · · · · · · · · · · · · ·           |                  |              | Dossier de demand                                               | e refusée 🔲 Séjo         | our terminé      |                   |                   |                        |
|                       |                       |                                |              |                   | N*séj.                                          | Mode de sort     | le Si        | tuation dossier / séj<br>Dossier de demand                      | our<br>e en cours 🔽 Séid | our en cours     |                   |                   |                        |
|                       |                       |                                |              |                   | Sortie du                                       | a                |              | ] Sans DMP<br>] DMP non testé                                   |                          |                  |                   |                   |                        |
| IPP Cod               | le                    |                                |              |                   |                                                 |                  |              | Avec DMP                                                        |                          |                  |                   |                   |                        |
| Nom jeune fille       |                       |                                |              |                   | Sortin práv. du                                 |                  | Pa           | itients 🗹 Non décéd                                             | iés 🗌 Décédés            |                  |                   |                   |                        |
| - renym               |                       | reisenner                      |              |                   | Entrée du                                       | a                | , .          | ] Consigne                                                      |                          |                  |                   |                   |                        |
| Definition            |                       | Beneral                        |              |                   | Présent du                                      | a                | ,            | ] Patient suivi<br>] Patient à haut riscu                       | e vital                  |                  |                   |                   |                        |
| Prénom                |                       | Référent du dossi<br>Personnel | н            |                   | Séjour 🗹 valide 🗹 pr<br>Présent du<br>Entrée du | évisionnel<br>et |              | utre<br>] Patient suivi<br>] Patient à haut risqu<br>] Consigne | e vital                  |                  |                   |                   |                        |

Pour entrer dans son dossier, cliquer sur son nom

| -   | Médical | •    | Coordination | <b>→</b> E |
|-----|---------|------|--------------|------------|
|     |         |      |              |            |
| Emi | le 🕨    | iste | des patients | И. GU      |

Pour consulter le dossier d'un autre patient, cliquer en haut à gauche sur Liste des patients

## QUELLES INFORMATIONS POUVEZ-VOUS CONSULTER?

Vous accédez directement au Dossier médical (Suivi médical) :

| Env                              | ronnement • M                                         | edical + Coordinati     | ion + Evaluations + Soins + Documents                               | et syntheses 🔹                                     |                                                                                                    |                                |                          |                    |                             |                   |
|----------------------------------|-------------------------------------------------------|-------------------------|---------------------------------------------------------------------|----------------------------------------------------|----------------------------------------------------------------------------------------------------|--------------------------------|--------------------------|--------------------|-----------------------------|-------------------|
| Rec                              | herche                                                |                         |                                                                     |                                                    |                                                                                                    |                                |                          |                    |                             |                   |
| Né le                            | 05/07/1943<br>74 ans                                  | Liste des patients      | s > M Suivi méd                                                     | lical                                              |                                                                                                    |                                |                          |                    |                             |                   |
| PP n                             | 9011<br>jour 2 n° 1701118 en<br>cours                 | Critères de reche       | Projets thérapeutiques                                              | Réunions pluri-professionnelles                    | ivis des médecins Autres suivis                                                                            | Suivis psychologiques          | Suivis sociaux           | Suivis diététiques | Synthèse de la présentation |                   |
| Doss<br>Entré                    | er du 19/09/201<br>e le 20/09/201                     | 7 Etat<br>Z Réalisé D P | Général<br>Prévisionnel Effectué entre le 19/09/2017 et             | le                                                 | $\backslash$                                                                                               |                                |                          |                    |                             |                   |
| Vid<br>V <sup>*</sup> de<br>1.43 | er filtre dossier/séjou<br>securite soccare           |                         |                                                                     |                                                    |                                                                                                    |                                |                          |                    |                             | Vider les filtres |
| Unité<br>Secte<br>Luço           | s Organisationneiles :<br>iur géographique<br>n       | Projets Thérapeuti      | ques                                                                |                                                    |                                                                                                    |                                |                          |                    |                             |                   |
| Prove                            | nance :<br>QUE PORTE                                  | + Critères de reche     | erche                                                               |                                                    |                                                                                                    |                                |                          |                    |                             |                   |
| Référ<br>M. M                    | ANE Hopital<br>ent du dossier :<br>ATHIEU Erwan (400) | Tri sélectionné : Aucur | n tri Voir 5 🔽 entrées par page                                     |                                                    | $\sim$                                                                                                    |                                |                          |                    | in templement late          | imprimer olitals  |
| Serv                             | ice                                                   | Choisissez              | Contact (                                                           | Créateur<br>Date de création                       | Type (/Titre //Conten                                                                                      | Y                              |                          |                    |                             | Et                |
| Mann                             | ing                                                   |                         | Le 27/09/2017 à 12.45<br>BONTEMPS Frédéric (Midacin scontormalisat) | BONTEMPS Frédéric Missien<br>Le 27/09/2017 à 12:45 | A L'HAD<br>Projet thérapeutique :<br>Prise en charge pour pansemer<br>Visibulitationale deux this par page | its complexes de plaies des me | embres inférieurs d'orig | ine artéritique    |                             | R                 |

Cliquer sur les intitulés de la barre rouge pour consulter les différents types de suivi.

Astuce : pour visualiser les données de tous les séjours confondus, **penser à vider les filtres**, **en** cliquant sur...

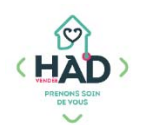

ons

OU Em

Soins

Une fois le dossier de votre patient ouvert, vous pouvez consulter toutes ses données en naviguant dans les titres et sous-titres de la barre noire en haut : Environnement • Médical • Coordination • Evaluations • Soins • Documents et synthèses •

| Environnement 👻  | Médical 🔫 |
|------------------|-----------|
| Etat-civil       | 2         |
| Entourage        | 1         |
| Intervenants     | ● List    |
| Né le 30/04/1935 |           |

# Données administratives et coordonnées des professionnels

 Environnement
 Médical
 Coordination

 Recherche...
 Histoire de la maladie

 Allergies/Risques
 Allergies/Risques

 Né le 30/04/1935
 Traitements

 Age : 82 ans
 Résultats Labo

 IPP n° 8718
 S

Soins 🔻

Planning

Documents et synthe

Plan personnalisé de soins

Documents et synthèses

**Documents / Courriers** 

Transmissions ciblées

Données médicales (histoire de la maladie, résultats labo, traitements hospitaliers, voire la totalité de son traitement...)

Plan de soins, planning et transmissions ciblées

Les photos de plaies, les ordonnances, les compte-rendus

Documents scannés ou photos :

| 03 - coordination et suivi (3)                                                                               | Modif. | Auteur                 | Nom du fichier     | Date       | Type de fichier | Aperça |
|----------------------------------------------------------------------------------------------------|--------|------------------------|--------------------|------------|-----------------|--------|
| 04 - sortie et hospitalisation     04-01 crh had (1)     CR hospitalier (séjour)                             | 1      | créé par : PIERRE Yves | 170331 CRH MPU,pdf | 13/04/2017 | application/pdf | 9      |
| 05 - ordonnances medicaments (15<br>06 - ordonnances de materiel (8)<br>07 - ordonnances de soins et lettres |        |                        |                    |            |                 | /      |
| 08 - courriers medicaux (1)<br>09 - reeducation (5)                                                          |        |                        |                    |            |                 |        |

médicaux...

Cliquer sur le dossier (courriers médicaux, plaies, ordonnances...), puis cliquer sur l'icône Aperçu pour ouvrir le document choisi.

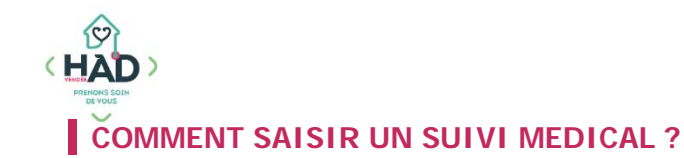

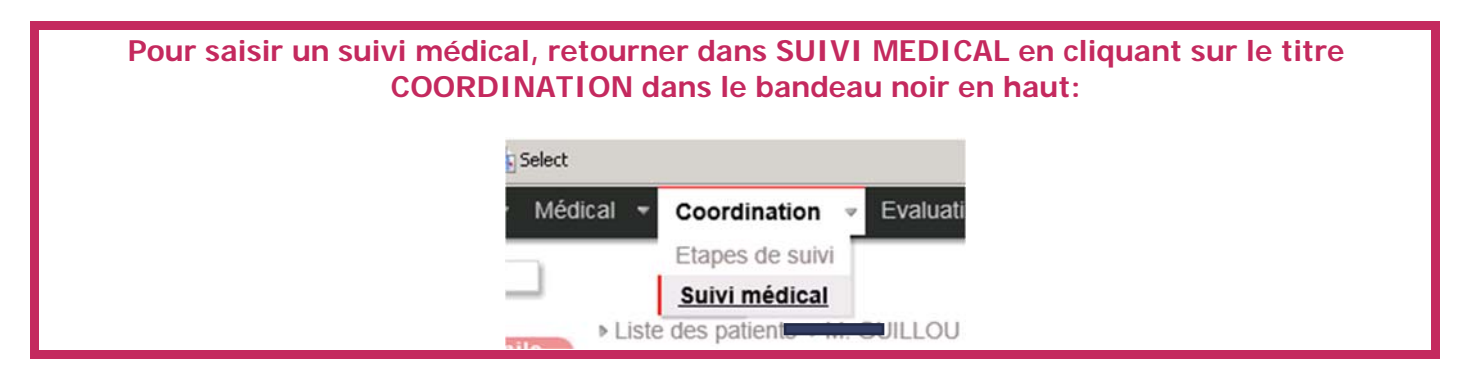

Puis dans <u>Suivi des médecins</u>, cliquer sur **NOUVEAU**, et saisir les données (date, lieu, personnes présentes, contenu), valider en cliquant sur **ENREGISTRER** :

| Séjour 2 n° 1700617 en               | Suivi Médical                                                                        |         |           |                                                                 |             |
|--------------------------------------|--------------------------------------------------------------------------------------|---------|-----------|-----------------------------------------------------------------|-------------|
| Cours<br>Dossier du 15/05/2017       |                                                                                      |         |           | Enrovist                                                        |             |
| Entrée le 17/05/2017                 |                                                                                      |         |           |                                                                 |             |
| Vider filtre dossier/séiour          |                                                                                      | _       |           |                                                                 | the piece J |
| NT do chough cosiale :               | Créé par M. MEDECIN TRAITANT Test Unie 19/06/2017 à 15:57                            |         |           |                                                                 |             |
| 1 35 0 3                             | Date de l'entreten le 19/06/2017 à 15:57 Durée                                       |         |           |                                                                 |             |
| Unités Organisationnelles :          |                                                                                      | 0.17    |           |                                                                 |             |
| Secteur geographique<br>Montaigu     | Dossier de demande : du 15/05/2017 au 30/05/2017 (entree le 17/05/                   | .017)   |           |                                                                 |             |
| Provenance :                         | Type d'évenement A DOMICILE Sens Choisissez un                                       | sens    |           |                                                                 |             |
| dermatologique Service               | Participants                                                                         |         |           |                                                                 |             |
| hospitalier<br>Référent du dossier : | Paraganala du antilan                                                                | Batiant | Estaurana | Intervenente estérieure                                         |             |
| Mme FARS Nathalie (4Z)               | Personners au service                                                                | Patient | Entourage | Intervenants exteriouts                                         |             |
| Service                              | Contractor and a                                                                     | M M     |           |                                                                 |             |
| that works                           | L Tout sélectionner                                                                  |         |           | Tout sélectionner                                               |             |
| Hao venoee                           | Mme FARS Nathalie (IDE coordinatrice(teur))     M NODTH Subje (Méderin coordinateur) |         |           | IDF. MEDECIN TRAITANT Test Un     INFIRMIER Data (Informiar(a)) |             |
| Planning                             | La m. Hortri of the (model in containing of )                                        |         |           | Mme CABINET DE SOINS INFIRMIERS Legé (Infirmier(e))             |             |
| -                                    |                                                                                      |         |           | Mme LABO BIOLIANCE REZE (Laboratoire)                           |             |
|                                      |                                                                                      |         |           | Mme MEDIC'UP (Société matériel)                                 |             |
|                                      |                                                                                      |         |           | Mme PHARMACIE JARROSSAY-LE BIHAN (Pharmacie)                    |             |
|                                      |                                                                                      |         |           | Mine SSIAD CORCOUL SUR LOGNE (Alde soignant(e))                 |             |
|                                      |                                                                                      |         |           |                                                                 |             |
|                                      | Intre                                                                                |         |           |                                                                 |             |
|                                      | Aucun titre de suivi disponible 🔽                                                    |         |           |                                                                 |             |
|                                      | Contenu public                                                                       |         |           |                                                                 |             |
|                                      | Visite à domicile ce jour                                                            |         |           |                                                                 |             |
|                                      | vu l'IDEL du cabinet<br>Plaies améliorées, renouvellement de prescription            |         |           |                                                                 |             |
|                                      | vérif résultat de labo, pas d'action spécifique                                      |         |           |                                                                 |             |
|                                      | nouvelle visite prévue dans 15 jours                                                 |         |           |                                                                 |             |
|                                      |                                                                                      |         |           |                                                                 |             |

| os notes/remarques : |  |
|----------------------|--|
|                      |  |
|                      |  |
|                      |  |
|                      |  |
|                      |  |
|                      |  |
|                      |  |
|                      |  |
|                      |  |
|                      |  |